## Thunderbird の設定 (IMAP4 の場合)

## 既存設定の確認・変更

フォルダーペインの最上部に表示されている既存のメールアカウントをクリックすると表示される画面 の右上「アカウント設定」をクリックします.アカウント設定タブが表示されるので以降は新規設定の 4以降の手順に従ってください.

| $\boxtimes$ | 🕞 test1@slis.tsukuba.ac.jp                                                                                  |                            |                        |                  | -           |       | $\times$ |
|-------------|----------------------------------------------------------------------------------------------------|----------------------------|------------------------|------------------|-------------|-------|----------|
| A           | 😡 受信 💙 🖉 作成 🖉 タグ 🗸                                                                                          | 前時 クイックフィルター               | ♀ 検索 <ctrl+k></ctrl+k> |                  |             |       | ≡        |
| 1           | フォルダー ・・・<br>、 Egi test1@slis.tsukuba.ac.jp                                                                 | 🔀 test1@slis.tsukuba.ac.jp |                        | (                | <b>Q</b> 75 | ウント設定 |          |
|             | <ul> <li>&gt; ※TBFVT (17)</li> <li>E 下書き</li> <li>◇ 送信済みアイテム</li> <li>◇ 送信済みトレイ</li> <li>◇ ※ボメーロ</li> </ul> | 🛛 メッセージを読む 🛛 🥒 メッセージを      | 作成 Q メッセージを検索          | ↓↓ メッセージフィルターを管理 |             |       |          |

## 新規設定

 Thunderbird を起動します.
 アカウントが未登録の場合には「アカウントの セットアップ」画面が表示されます.「あなた のお名前」(送信したメールで送信者名として 表示される文字列),「メールアドレス」,「パス ワード」を入力し「続ける」をクリックしてく ださい.\*「パスワードを記憶する」にチェック

を付けるかどうかはお好みでどうぞ。

既にアカウントが登録済みの Thunderbird に, それとは別の slis ドメインのメールアカウント を追加する場合は,フォルダーペインの最上部 に表示されている既存のメールアカウントを クリックすると表示される画面で「別のアカウ ントをセットアップ」>「メール」をクリック します.すると上の「アカウントのセットアッ プ」タブが表示されます.

| ホーム                                                   | 🕅 アカウントのセットアップ                              | x    | _                                  |            | × |
|-------------------------------------------------------|---------------------------------------------|------|------------------------------------|------------|---|
| 既存のメール<br><sup>現在のメールアドレスを使</sup><br>Thunderbird が自動的 | ·アドレスのセッ<br>用するには、そのアカウント桁<br>に有効なサーバー設定を検察 | トフ   | <sup>7</sup> ツプ<br>記入してください。<br>す。 | 0          |   |
| あなたのお名前                                               |                                             |      |                                    |            |   |
| Test User1                                            |                                             |      |                                    | <b>(</b> ) |   |
| メールアドレス                                               |                                             |      |                                    |            |   |
| test1@slis.tsukuba.ac.j                               | p                                           |      |                                    | i          |   |
| パスワード                                                 |                                             |      |                                    |            |   |
| •••••                                                 |                                             |      |                                    | Ø          |   |
| 🗸 パスワードを記憶する                                          | J                                           |      |                                    |            |   |
| 手動設定                                                  |                                             | キャン  | セル 続                               | Ita        |   |
| あなたの認証情報はローカノ                                         | レのあなたのコンピュータにのみ伊                            | 禄存され | <b>います</b> 。                       |            |   |
|                                                       |                                             |      |                                    |            |   |
|                                                       |                                             |      |                                    |            |   |
|                                                       |                                             |      |                                    |            |   |

| $\boxtimes$ | 🔀 z220@klis.tsukuba.ac.jp                                                                                  |                     |               |                     | -                |       | $\times$ |
|-------------|----------------------------------------------------------------------------------------------------|---------------------|---------------|---------------------|------------------|-------|----------|
| R           | 🐼 受信 💙 🥒 作成 🖉 タグ 🗸                                                                                         | ィー 礼幸 クイックフィルター     | ● 検索          | ≅ <ctrl+k></ctrl+k> |                  |       | ≡        |
|             | <del>フォルダー ・・・</del><br>∨ ⊵a z220@klis.tsukuba.ac.jp                                                       | Z220@klis.tsukuba.a | ac.jp         |                     | ® 75             | ウント設定 |          |
| -<br>Ç      | <ul> <li>★ Clarper (03)</li> <li>★ [Gmail]</li> <li>② 下書き</li> <li>③ 送信済みメール</li> <li>◎ すべてのメール</li> </ul> | 🔁 メッセージを読む 🛛 🥒 メ・   | ッセージを作成 Q メッヤ | 2ージを検索 は メッセージフィルタ  | ーを管理 🥜 エンドツーエンド暗 | 号化    |          |
|             | <ul> <li>☆ 迷惑メール</li> <li>☆ ゴミ箱</li> <li>ご スター付き</li> <li>重要</li> <li>&gt;&gt; ==========</li> </ul>       | 別のアカウントをセットアップ      |               | 🖪 アドレス帳             | 😳 F7111          |       |          |
|             | ○ □ □ / / / / / / / / / / / / / / / / /                                                                    | ♂ Filelink          | <b>》</b> フィード | @ ニュースグループ          |                  |       |          |

(••) 完了

 自動的に設定が検索されます. IMAP が選ばれるので、そのまま「完了」を クリックしてください.

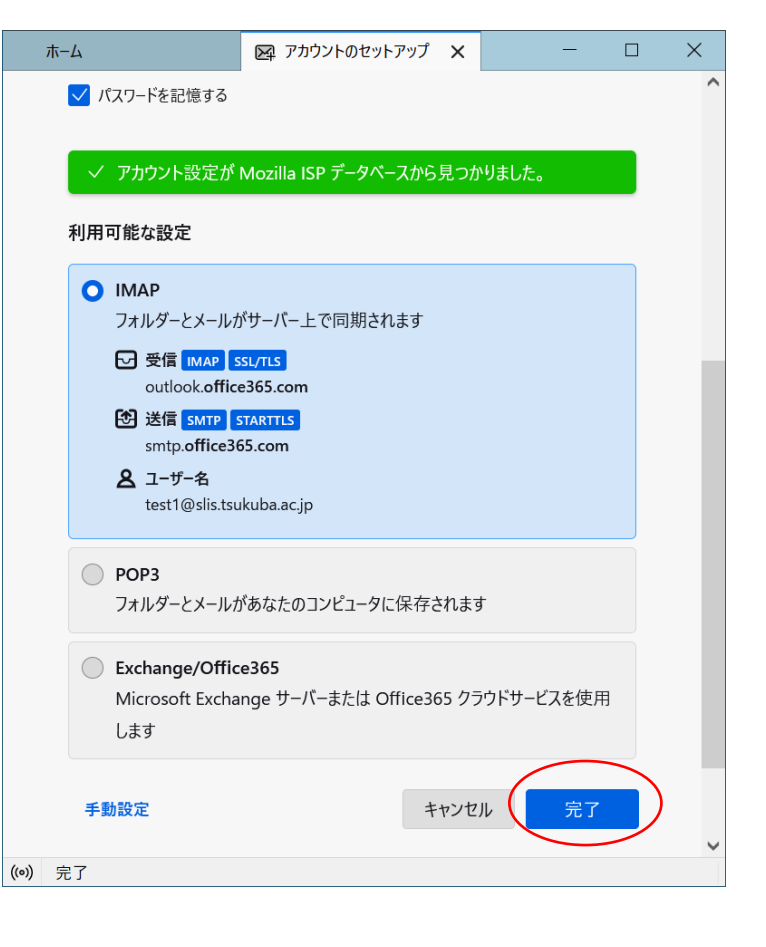

「アカウントの作成が完了しました」
 と表示されます.「アカウント設定」を
 クリックしてください.

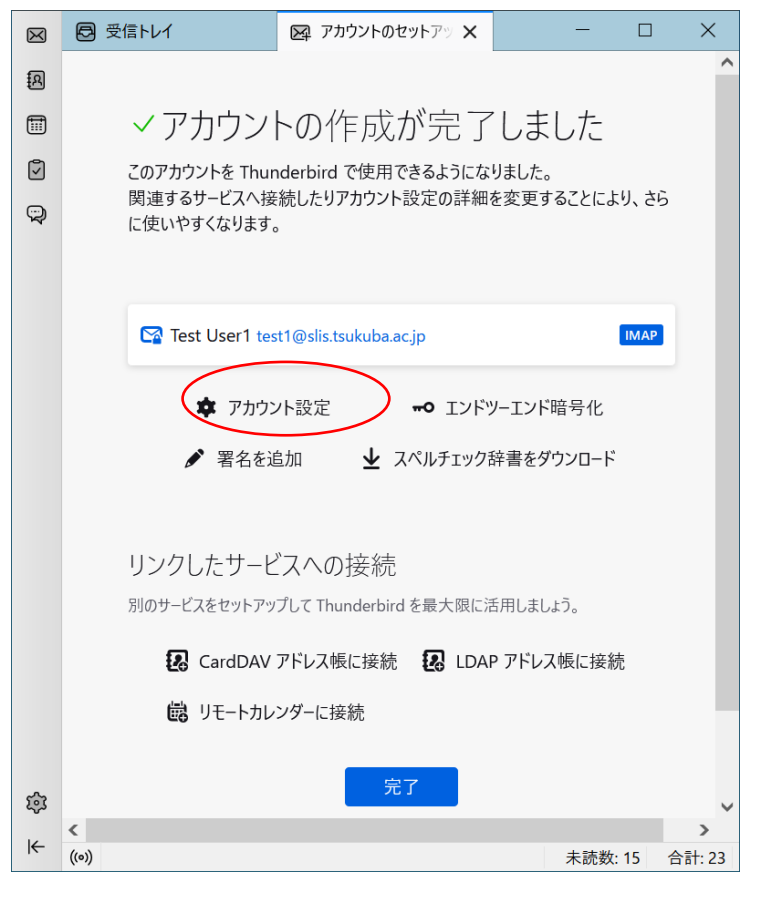

続けて認証方式を設定します. ここで完了をクリックした場合は「**既存** 設定の確認・変更」をご覧ください 4. 「サーバ設定」をクリックし、セキュリティ設定の「認証方式」が「通常のパスワード認証」だった 場合は、「OAuth2」に変更します.

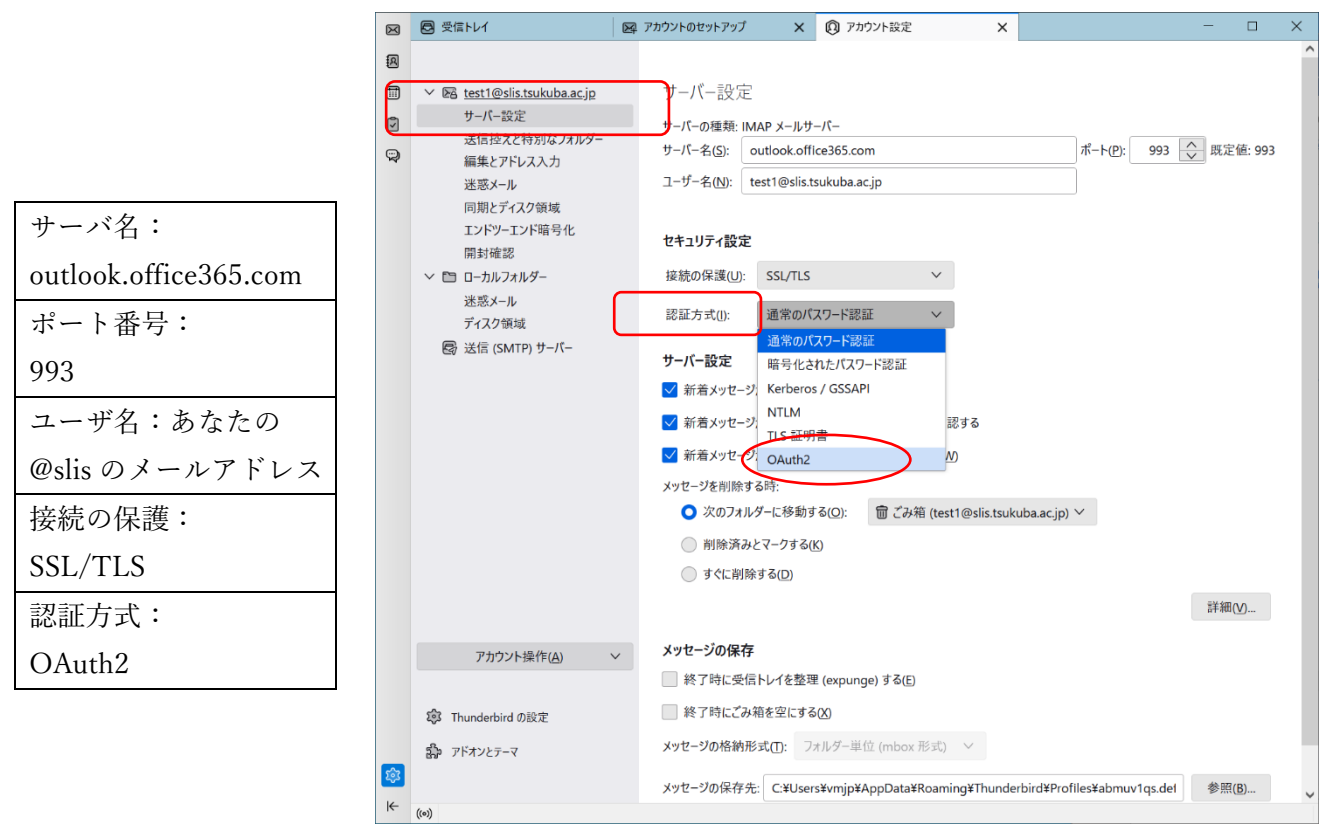

5. 同様に「送信(SMTP)サーバー」も「OAuth2」にします. 送信(SMTP)サーバ ト 編集 ト 認証方式: OAuth2 ト 0K をクリックします.

|                     | $\boxtimes$ | ▶ 受信トレイ                      | アカウントのセットアップ >                                 | ( 🕡 アカウント設定    | ×                    | - 0            | × |
|---------------------|-------------|------------------------------|------------------------------------------------|----------------|----------------------|----------------|---|
|                     | R           |                              |                                                |                |                      |                | ^ |
|                     |             | ✓ ☑ test1@slis.tsukuba.ac.jp | 送信 (SMTP) サー/                                  | (一の設定          |                      |                |   |
|                     |             | サーバー設定<br>送信控えと特別なフォルダー      | 複数の差出人情報を管理                                    | っている場合、使用する送信  | : (SMTP) サーパーをこのリストた | ら選択できます。[既定のサー | - |
|                     | Q           | 編集とアドレス入力                    | パーを使用する]を選択する                                  | と、このリストの既定のサーバ | ーを使用します。             |                |   |
| サーバ名:               |             | 迷惑メール                        | Microsoft - smtp.offic                         | e365.com (既定)  |                      | 追加( <u>D</u> ) |   |
| smtp.office365.com  |             | エンドツーエンド暗号化開封確認              | ž                                              | 信 (SMTP) サーバー  |                      | 編集(E)          | > |
| ポート番号:              |             | ◇ □ □-カルフォルダー                | 設定                                             |                |                      |                |   |
| 587                 |             | ディスク領域                       | 説明(D): Microsoft                               |                |                      |                |   |
| 接続の保護:              |             | -  -  -                      | サーバー名( <u>S</u> ): s 認証なし<br>ポート番号(P): 通常のパスワー | -ド認証           |                      |                |   |
| STARTTLS            |             |                              | 暗号化された<br>Kerberos / C                         | パスワード認証        |                      |                |   |
| ≣⋥≣∓ <del>∕</del> • |             |                              | セキュリティと認<br>NTIM                               |                |                      |                |   |
| 認証刀氏・               |             |                              | 接航の味識(N) OAuth2                                |                |                      |                |   |
| OAuth2              |             |                              | 認証方式(1): 通常の人入り                                | Facait V       |                      |                |   |
| ユーザ名:あなたの           |             |                              | ユーザー名( <u>M</u> ): test1@slis.ts               | ukuba.ac.jp    | DK キャンセル             |                |   |
| @slis のメールアドレス      |             |                              | 選択したサーバーの詳細:                                   |                |                      |                |   |
|                     |             | アカウント操作(A)                   | どう 説明: Microsoft                               |                |                      |                |   |
|                     |             |                              | サーバー名: smtp.offic<br>ポート: 587                  | e365.com       |                      |                |   |
|                     |             | い Thunderbird の設定            | ユーザー名: test1@slis                              | .tsukuba.ac.jp |                      |                |   |
|                     |             | お アドオンとテーマ                   | 認証方式: 通常のバス<br>接続の保護: STARTTIS                 | ワード認証          |                      |                |   |
|                     | 233         |                              |                                                |                |                      |                | - |
|                     | 1¢          | ((0))                        |                                                |                |                      |                |   |

6. 受信トレイに戻り「受信」をクリックするか Thunderbird を再起動してください.

OAuth2の認証画面が表示されます.パスワードを入力して「サインイン」をクリックします.

7. サインイン状態の維持はお好みで判断してください

| outlook.office365.com のアカウント test1@slis.tsuki | ıba.ac.jp の認証情報を入力してください            |      |                | × |
|-----------------------------------------------|-------------------------------------|------|----------------|---|
| A https://login.microsoftonline.com/common/l  | ogin                                |      |                |   |
|                                               |                                     |      |                |   |
|                                               |                                     |      |                |   |
|                                               |                                     |      |                |   |
|                                               |                                     |      |                |   |
|                                               |                                     |      |                |   |
|                                               |                                     |      |                |   |
|                                               | Microsoft                           |      |                |   |
|                                               | test1@slis.tsukuba.ac.jp            |      |                |   |
|                                               | サインインの状態を維持しますか?                    |      |                |   |
|                                               | これにより、サインインを求められる回数を減らすことができま<br>す。 |      |                |   |
|                                               | □ 今後このメッセージを表示しない                   |      |                |   |
|                                               | いいえ <u>はい</u>                       |      |                |   |
|                                               |                                     |      |                |   |
|                                               |                                     |      |                |   |
|                                               |                                     |      |                |   |
|                                               |                                     |      |                |   |
|                                               |                                     |      |                |   |
|                                               |                                     | 利用規約 | プライバシーと Cookie |   |